## 会议室预约

(1)系统登录。打开企业微信,在"工作台"选项中,选择"会议室借用"功能,即可进入系统。

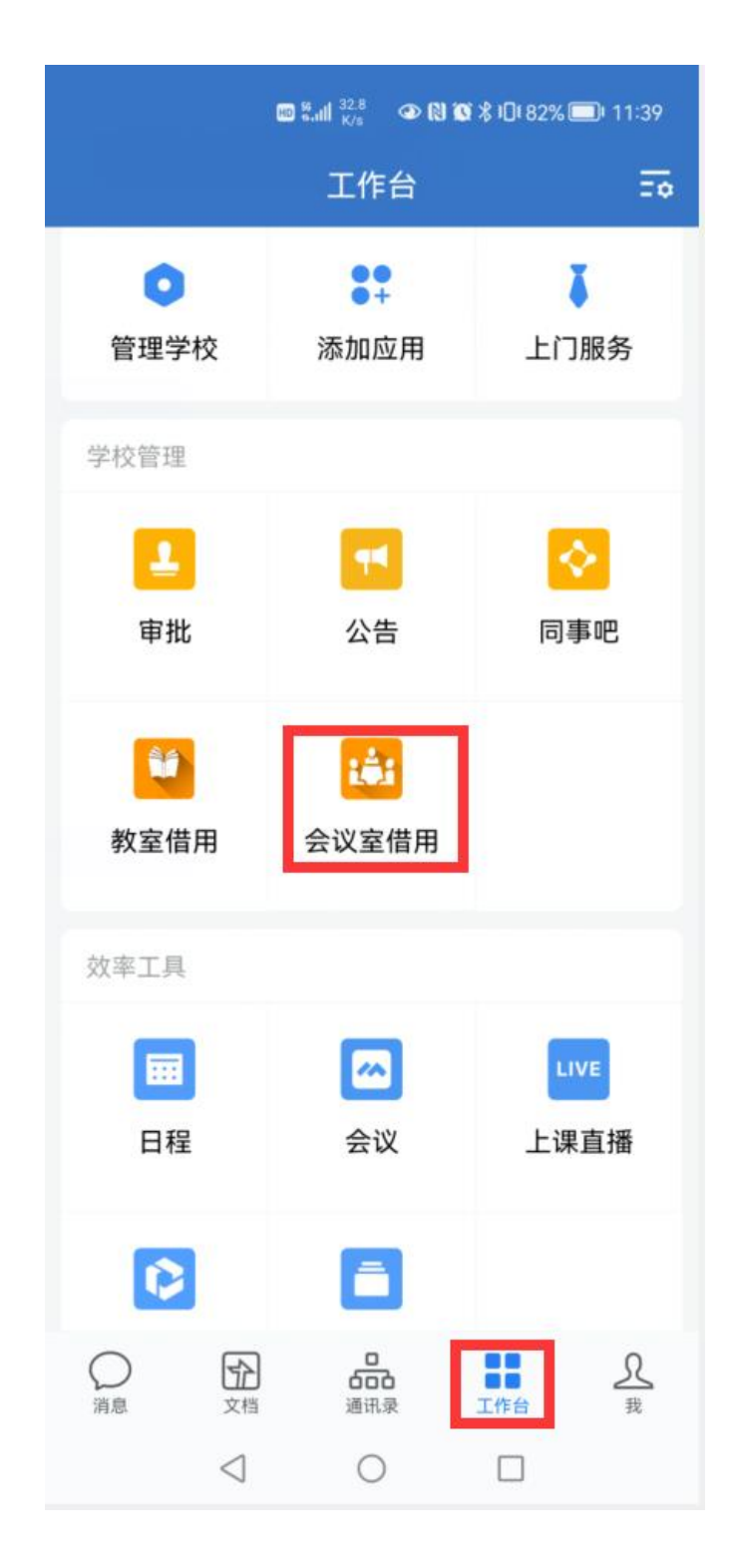

(2)会议室预约查询。点击"查询"。默认显示当天的会议室预约情况。点击会议室名称小图标,可进入会议室预约页查看预约详情。

| ← 会议室借用 👤                                                                               | © ╬.,iil <sup>31,9</sup> � ℕ ∅ \$ ♀ Ю 78% ■) 12:54                                 |
|-----------------------------------------------------------------------------------------|------------------------------------------------------------------------------------|
| 点击查看详情                                                                                  | X 会议室预约查询 :                                                                        |
| 星期五 12:52                                                                               | () 中國石油大学(#5)教育发展中心<br>CHEVALENIVERSITY OF PETROLESIN ELECCTION BANHLOPMENT CORREP |
| 您有新的会议室借用,请及时查看                                                                         | 会议室预约情况查询<br><sup>老师,您好!</sup> 今天是2022-05-26                                       |
| 【甲请人】 【甲请房间】 B204【借用时间】<br>2022-05-16T14:00 至 2022-05-16T17:30                          | 选择日期 2022/05/26 默认显示当天日期,<br>点击可选择其他日期                                             |
| 点击查看详情                                                                                  | <b>L</b> (B121)(B204)                                                              |
|                                                                                         | <b>午</b><br><sup>07:00-</sup> 点击会议室名称                                              |
| <b>您有新的会议室借用,请及时查看</b><br>【申请人】 申请房间】B121【借用时间】<br>2022-05-17T08:30 至 2022-05-17T12:00  |                                                                                    |
| 点击查看详情                                                                                  | <b>午</b>                                                                           |
| 星.期五 17:25                                                                              | -18:00                                                                             |
| <b>有预约会议室被取消,请查看</b><br>取消预约会议室B204【原借用时间】<br>2022-05-16 14:00:00 至 2022-05-16 17:30:00 | 晚<br>上<br><sup>18:00-</sup><br>-22:00                                              |
| 点击查看详情 >                                                                                | 新增预约 我的预约                                                                          |
| ( ) 預約 查询 我的                                                                            |                                                                                    |

(3)新增预约。点击"预约",填写借用时间后,在会议室名称 下拉框自动筛选出可用会议室列表。填写相关信息,点击"提交信息" 即可完成借用。

| ■ tal 단 ④ 0 0                                                                           | 1 & IQI 78% IIIQ 12 57                  | × 会议室预约                  | 1  |
|-----------------------------------------------------------------------------------------|-----------------------------------------|--------------------------|----|
| - 会议室借用                                                                                 | <u> </u>                                | (2) 中國石油大学 報報 教育发展中日     | è. |
| <b>您有新的会议室借用,请及</b><br>[申请人] 【申请房间】81;<br>间】2022-05-17T08:30 至 2022                     | <b>时查看</b><br>21【信用时<br>05-17T12:00     | 新增会议室预约<br>请务必按照顺序填写各项信息 |    |
| 点击查看详情                                                                                  |                                         | 开始时间 2022/05/26 下午12:57  |    |
| 5月13日 17:25                                                                             |                                         | 结束时间 2022/05/28 下午12:57  |    |
|                                                                                         |                                         | 会议室名称 B121(20人)          |    |
| <b>有预约会议室被取消,请查看</b><br>取消预约会议室B204【原借用时间】<br>2022-05-16 14:00:00 至 2022-05-16 17:30:00 |                                         | 使用部门                     |    |
|                                                                                         |                                         | 请填写使用人联系方式。默认为申请人        |    |
| 点击查看详情                                                                                  |                                         | 联系人姓名                    |    |
| 9:29                                                                                    |                                         | 联系人电话                    |    |
|                                                                                         |                                         | 香注                       |    |
| <b>您有新的会议室借用,请及</b><br>[申请人] [申请房间] E<br>间] 2022-05-29T08:20 至 2022                     | <b>时查看</b><br>1121【借用时<br>1-05-29T11:30 |                          |    |
| 点击查看详情                                                                                  | 5                                       | 提交信息                     |    |
| 動 預約 童询                                                                                 | 我的                                      |                          |    |
| 0 0                                                                                     |                                         | < ○ □                    |    |

(4)我的预约记录。点击"我的",可显示我的所有会议室预约情况。为提高会议室利用率,如会议在借用开始时间前取消,请点击"取消预约";如会议提前结束,请点击"用完归还"。

| 😨 中國ノ                  | なは大学(4.5.) 教育发展中心<br>ERSITV OF PETROLEUM EDUCATION DEVELOPMENT GROUP |
|------------------------|----------------------------------------------------------------------|
|                        | 我的会议室预约                                                              |
|                        | Q. 搜索                                                                |
| B204                   |                                                                      |
| 使用时间:<br>联系人:<br>联系方式: | 22年05月19日 08:00—22年05月19日 14:00                                      |
|                        | 用完归还                                                                 |
| B121                   |                                                                      |
| 使用时间:<br>联系人:<br>联系方式: | 22年05月19日 20:11—22年05月20日 20:11                                      |
|                        | 取消预约                                                                 |
| B204                   |                                                                      |
| 使用时间:<br>联系人:<br>联系方式: | 22年05月08日 11:00—22年05月09日 18:00                                      |
|                        |                                                                      |